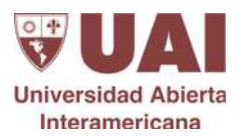

## Instrucciones para el uso del chat Tawk.to

#### A. Generación del usuario

El usuario designado para responder el chat recibirá un mensaje en su cuenta de mail institucional desde el cual se lo invita a unirse a Tawk.to

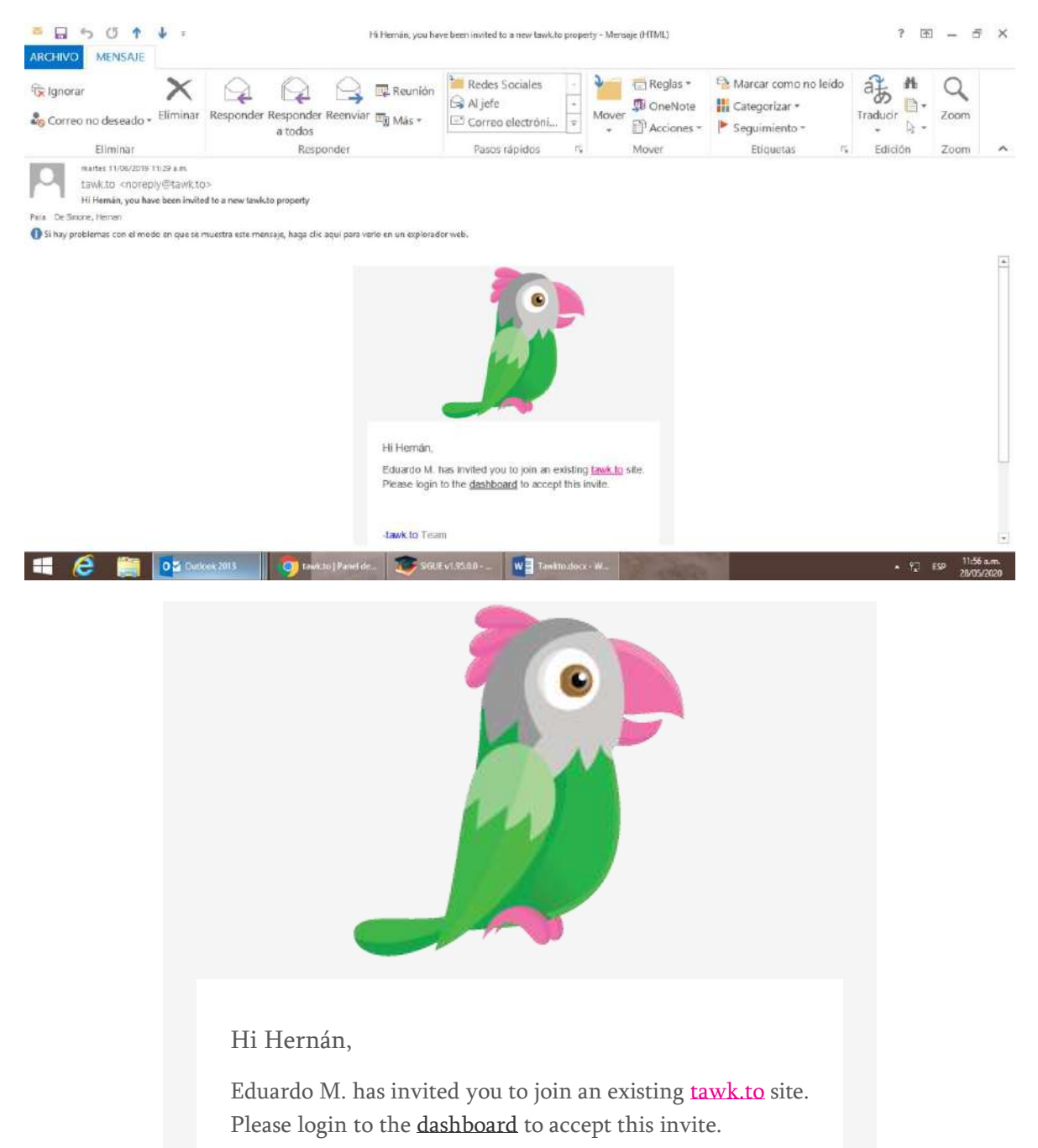

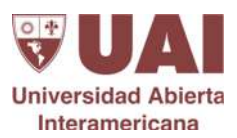

-tawk.to Team

Una vez recibida la invitación:

- 1) Cargar mail institucional
- 2) Generar una contraseña que define el usuario en el momento

### B. Ingreso al chat Tawkto

Se ingresa en: https://dashboard.tawk.to/login

El ingreso es con el mail institucional + la contraseña generada por el usuario en el paso anterior.

#### C. Navegación por el panel de chat y respuesta a las consultas

Esta es la vista del panel del chat:

|                       | (1) What: 🗙 🛛 🔂 (3) 093 y 🗙 🖾 Vi                                       | GyE-S∈ X   😧 Facultade X   😧 UAI   Uni. | 🗙 📔 😧 Universia 🗙 📔 😨 Documer | x   🕲 Documer x   🕲 Documer x                                             | 🤰 tawk.to   🗙 🕂 🚽 🗖 🔜                                                    |
|-----------------------|------------------------------------------------------------------------|-----------------------------------------|-------------------------------|---------------------------------------------------------------------------|--------------------------------------------------------------------------|
| 4                     | → C 🔒 dashboard.tawk.to/#/da                                           | shboard/S8ee249af7bbaa72709c5e53        |                               |                                                                           | ☆ 🗐 🕕                                                                    |
| â                     | \$ * ⊽ ₹                                                               | 🗏 🛄 UAI - Univ 🏠 Panel de               | e control 🗸                   |                                                                           | a 🔎 💦                                                                    |
| <b>≁</b><br>₽         | Entrantes 1<br>1 Solicitudes de chats<br>pendientes<br>Abrir siguiente | U Visitantes En Directo                 | En Vivo Ahora 🛗               | 유 Visitantes<br>Hoy                                                       | E Chats<br>Respondido Perdido                                            |
| <mark>کے</mark><br>۱۱ | UAI - Universidad Abierta 3                                            | 80                                      |                               | 1672 № 12.3%<br>Last7days ↑6713 ↓ 1672                                    | <b>29</b> × 26.1% <b>3</b> ∿ 76.9%<br>Last7 days <b>↑</b> 178 <b>↓</b> 0 |
| ٩                     | MARIA EUGE_ MARCOS                                                     | 60<br>40                                |                               | 🥃 Páginæ Vistas                                                           | al Reportes Más                                                          |
|                       | Groups ④답Q<br>Direct Messages ④답Q                                      | 20                                      |                               | Hoy<br>3051 ~ 16.5%                                                       | Sentimiento Positivo 40.0%<br>Compromiso 41.9%<br>Disponibilidad 100.0%  |
|                       | Herndin (You)                                                          |                                         |                               | Last 7 days 13 4 3051                                                     |                                                                          |
| 0                     | U Historial                                                            |                                         | ¿Qué Es Lo Último?            |                                                                           |                                                                          |
| ල<br>ක<br>avascri     | st.void(0);                                                            | Karen G D                               | 11:38                         | Adopt a custome<br>from NRF 2020<br>Vie Ene. 17 2020<br>Startun founders. | er-first approach and other takeaways                                    |
|                       | C Cutlook 2013                                                         | 3 👩 tawk.to ] Panel de 🍞 SIGU           | E v1.95.0.0                   |                                                                           | - 🐸 🖓 ESP 11:59 a.m.                                                     |

Los mensajes del público que consulta aparecen en el margen izquierdo.

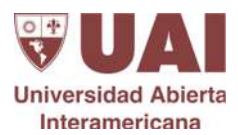

En cajas color Rosado aparecen las Solicitudes de chats pendientes.

Se debe abrir esa solicitud clickeando en Abrir Siguiente.

Al visualizar la consulta si la misma es para el asesor se clickea en Unirse para comenzar a chatear directamente con la persona.

| ÷ → C* Mi dash      | board.tawk.to/ | #/chat                                                                                                    | -                                        | ☆ 😶 🤇                                                                                                    |
|---------------------|----------------|----------------------------------------------------------------------------------------------------|------------------------------------------|----------------------------------------------------------------------------------------------------|
| <u>م</u> 😫 ۴        | 7              |                                                                                                    | Se necesita la ac<br>Iniciar las notific | ción de un usuarlo para Iniciar ahora X<br>raciones de escritorio.                                                     |
| Entrantes           | 1<br>de chats  | 📫 Heman De Simone - UAI - Universidad Ablerta Interamericana                                                                                |                                          | U 14 U 10                                                                                                    |
| D Abrir size        | tes<br>mite    |                                                                                                    |                                          | Hernan De Simone                                                                                                    |
| UAI - Universidad / | vbierta 2      |                                                                                                    |                                          | herzamu@gmail.com                                                                                                    |
|                     | HUS.           | Visitante ha navegado a UPI   Universidad Ablerta Interamericana<br>Visitante ha navegado a Facultades   Universidad Ablerta Interamericana |                                          | Buenos 190.104232.157<br>Alres Argentina 13:08                                                                         |
|                     | MARCOS         | A Hernan De Simone                                                                                                    |                                          | ③ttl 00:02:50 54m 2 chats                                                                                              |
|                     | େଟ≙ଦ           | Departamento : Admisiones Bs. As.<br>Nombre : Hernan De Simone                                                                              | 13:08                                    | Chat inkiado                                                                                                    |
| Direct Messages     | ଡ଼ୖୖୖୖୖଵୣୣୣୣୣ  | Correo electrónico: herzamu@gmail.com<br>Teléfono: 01132104777                                                                              |                                          | 1307 Visitante ha navegado a Facultades                                                                                |
| Hernán (You)        | 8              | soy yo probando<br>Mensaje Susurro                                                                                                    |                                          | Visitante ha navegado a UAI  <br>Universidad Ablerta Interamericana<br>https://www.ual.edu.ar/Institucional/calendario |
| 5                   | ÷              | hernan 🗘 Unice.                                                                                                    |                                          | * L = C<br>• •                                                                                                    |
| WhatsApp Image_jpe  | -              | L                                                                                                    |                                          | Mostrar tedo                                                                                                    |

En cajas color negro aparecen las Solicitudes que ya fueron respondidas por otro asesor.

Dentro de esas cajas color negro el nombre que aparece del lado izquierdo pegado a la bandera es el de la persona que está haciendo la consulta.

El nombre que aparece del lado derecho es el del asesor que ya está chateando con esa persona.

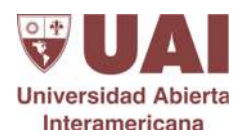

| ) 😫 😤                                                                                                    | 7                          | = 🕛 ∪AI - Univ ⋒ F                                                                                           | Panel de control 👻 |                           | Q 🧟 🖉                                                  |  |
|----------------------------------------------------------------------------------------------------|----------------------------|----------------------------------------------------------------------------------------------------|--------------------|---------------------------|--------------------------------------------------------|--|
| Contrantes<br>1 Solicitudes d<br>pendient<br>Abrir sissie                                                           | 1<br>e chais<br>eis<br>nic | U Visitantes En Directo                                                                                      | En Vivo Ahora 🚞    | ₩ Visitantes              | Chats<br>Resoundedo Perdido<br>50 - 1045 8 - 4045      |  |
|                                                                                                    | EMLIA.                     | DAMIÁN                                                                                                    | ~                  | Lant 7 days 🕇 6713 🌡 2323 | Last 7 days 178 0                                      |  |
|                                                                                                    | DAMIÁN EMER.               | Canales de Atonción para Alumnos  <br>> https://www.ual.edu.ar/                                              |                    | 🛃 Páginas Vistas          | d Reportes Más                                         |  |
| Oirect Messages                                                                                                    | ତର୍ପ୍ତ<br>ତନ୍ତ୍ରପ          | Bedella Alumnos Rosario<br>Venado<br>Tuerto, Argentina (181.84-222.54)<br>(horr34.181-84-222.telecom.net.ar) |                    | 4218 ~ 1805               | Compromiso x <sup>2</sup> .5%<br>Disponibilidad 100.0% |  |
| Hernán (You)                                                                                                    |                            | 04                                                                                                    |                    |                           |                                                        |  |
| <ul> <li>3≥ Ignorar</li> <li>Bloquear o prohibir</li> <li>(€ 9 visitas</li> <li>0 enam</li> <li>00:07:03</li> </ul> |                            | 32 Ignorar SBloquear o<br>prohibir<br>9 visitas 0 chats 00207/03 pte                                         | Tiempo             | 2QuéEsLo Útlimo?          |                                                        |  |

# D. Mensajes Offline

Si no hay asesor Online el docente o alumno podrá dejar un mensaje completando un formulario con nombre/email/mensaje.

| lo hay tutores online de | eje su mensaje |
|--------------------------|----------------|
| Nombre 🖉                 | *              |
| Email 🖉                  | *              |
| Mensaje 🖉                | *              |

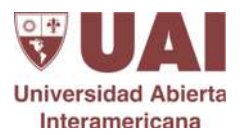

Ese dato queda en la bandeja de mensajes. El asesor puede leer el mensaje y escribir proactivamente por mail a la persona que hizo la consulta.

| 0         | (1) WhatsApp                      | × SVEye-             | Secretaria de Admisione 🗙 🛛 😧 UAL) Universidad Abien                                          | a Intera 🗙 📔 🤪 Universid | ad Abierta Interameric - 1 | 🗴 🍃 tawkto   Mensajes                                                                                                    | × +                | - 8 ×      |
|-----------|-----------------------------------|----------------------|-----------------------------------------------------------------------------------------------|--------------------------|----------------------------|----------------------------------------------------------------------------------------------------|--------------------|------------|
| 4         | → C B dashb                       | oard.tawk.to/#/messa | ging/58ee249af7bbaa72709c5e53                                                                 |                          |                            |                                                                                                    | 18                 | âr 🕕 🔿     |
| â         | \$ ~ ·                            | ⊽ ≡                  | UAI - Univ 🖨 Mensajes 🛩                                                                       |                          |                            |                                                                                                    | ٩                  | <b>@</b>   |
| 4         | Entrantes<br>2 Soliitudes de chat | 2<br>pendientes      |                                                                                               | + Nuevo ticket           | in:UAI - Universi          | dad Abierta Interamericana                                                                                                    | Büsqueda           | - Q        |
| Ρ         | Altrir sigula                     | tte Tode             | s (23010) \$ India (11144)                                                                    | Chats                    | Tiquetes                   | Cualquiera \$ Ablerto                                                                                                    | Actualizado en li* |            |
| G         | Mensaics reidad Abierta 4         |                      |                                                                                               | Nuevo mensaje : 8 ×      |                            |                                                                                                    |                    |            |
| al        | IVAN RELEN                        | DAMES                | Domidin damlanlgripcia castalijigalumnos saLedu.ar<br>12 menajas, 10 minutos (Emiliano Nocer) |                          | P                          | 010100                                                                                                    | 13:21              |            |
| ٩         | VALENTIN                          |                      | Daina dainatevez15@gmail.com<br>1.mensaje,1.segundop                                          |                          | D                          | ABERTO                                                                                                    | 13:11              |            |
|           | FACUNDOA                          | MONC                 | Hernan De Simone berzamuggmañ com<br>9 nieuwjes, 4 nieuwis [Javier Vitamie]                   |                          | Q                          | GRADO                                                                                                    | 12:10              |            |
|           | Groups                            | ୍ର 💿                 | Daniela daniela scriptive.com.or<br>20mmujes: 5 nindur [Javier Vicente]                       |                          | D                          | 038400                                                                                                    | 13:04              |            |
|           | Direct Messages                   | 9BQ 🤤                | Jermifer Micaela Erfglia jonnybrigila iggmalLcom<br>7 menuges 6 minuter                       |                          | D                          | CIRENDO                                                                                                    | 13:00              |            |
|           | Hernán (Vou)                      | -                    | Vesenia seseniaivendau@grad.com<br>29 menujes 7 aluatur (Jarge Maetes)                        |                          | Ω                          | 0388300                                                                                                    | 1252               |            |
|           |                                   | -                    | Lucas Barrionuevo Lucas Mattas, Barrionuevo@sturmos.u<br>35 menses, 83 minutas [Marcos]       | ahladalar                | D                          | 038420                                                                                                    | 1251               |            |
| 0         |                                   | -                    | Andres andresfor for bigginalizon<br>Limmagies, Siminae                                       |                          | D                          | CT00430                                                                                                    | 12.39              |            |
| javascrij | pti void(0);                      | + 👝                  | Florencia florenciabarrios1@hotmoil.com                                                       |                          | 0                          | CONTRACTOR OF THE OWNER OF THE OWNER | 1236               |            |
|           | 6 🚞                               | 0 🔄 inbox - Heman D. | . 📑 HTML /Whatsap 🔀 RE: Prent MB - 8                                                          | C test (c) Mensage       | . SQUE V1.91               | 0.0 🗰 Tawkto.docx-                                                                                                    | W • 90 ESS         | 01:53 p.m. |

Los mensajes Offiline o perdidos (la persona escribió pero no hubo respuesta) son aquellos que aparecen con un fondo blanco y sin nombre de asesor que haya tomado la consulta.